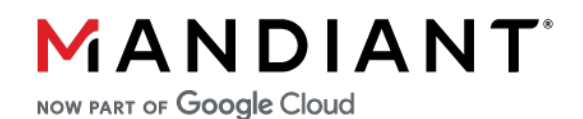

FLARE-ON CHALLENGE 9 SOLUTION BY BLAINE STANCILL (@MALWAREMECHANIC)

## **Challenge 2: PixelPoker**

## **Challenge Prompt**

I said you wouldn't win that last one. I lied. The last challenge was basically a captcha. Now the real work begins. Shall we play another game?

7-zip password: flare

## Solution

PixelPoker.exe is a 32-bit executable game designed to challenge the user to click a specific pixel (no biggie, there's only 741x641 possible pixels). Executing the program displays a window with an image reminiscent of television static (*Figure 1*). Moving the cursor around the window updates the (X, Y) coordinates located in the window's title bar. Clicking within the window increments the click counter in the title bar and once 10 clicks have been reached, all further clicks generate a popup message indicating the game is over (*Figure 2*).

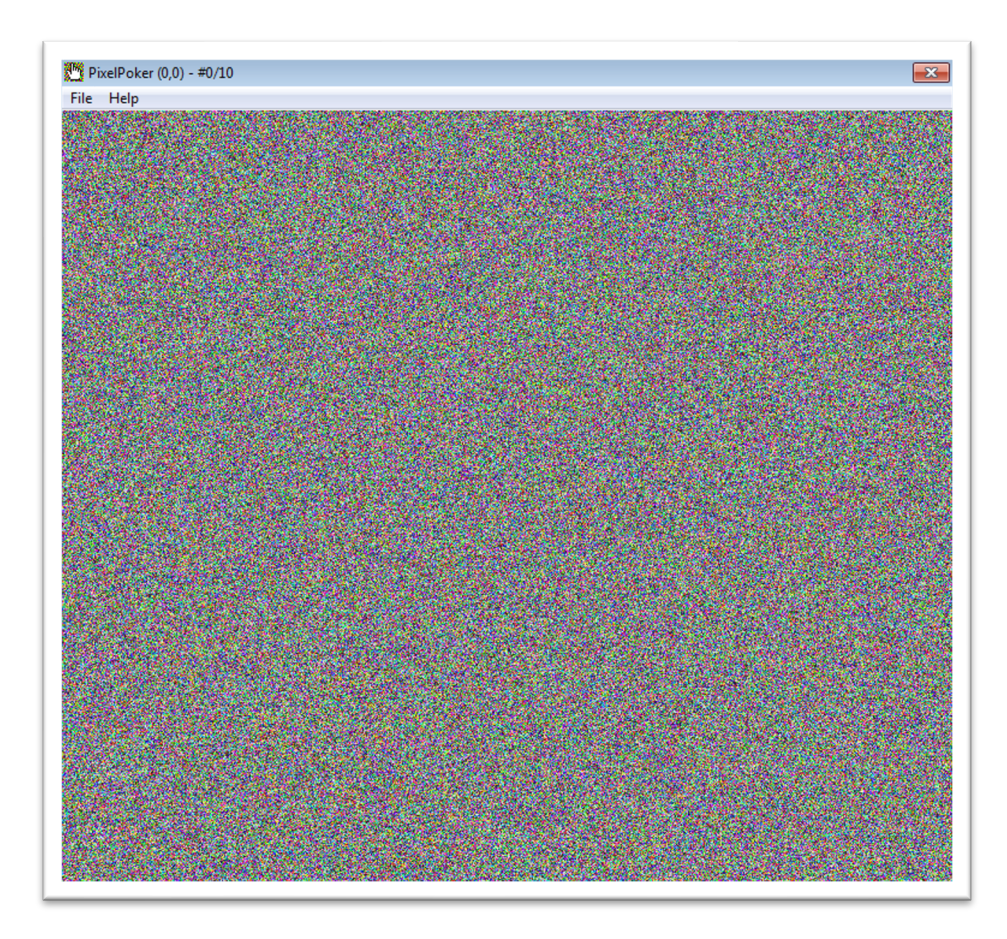

Figure 1: Initial window for PixelPoker.exe

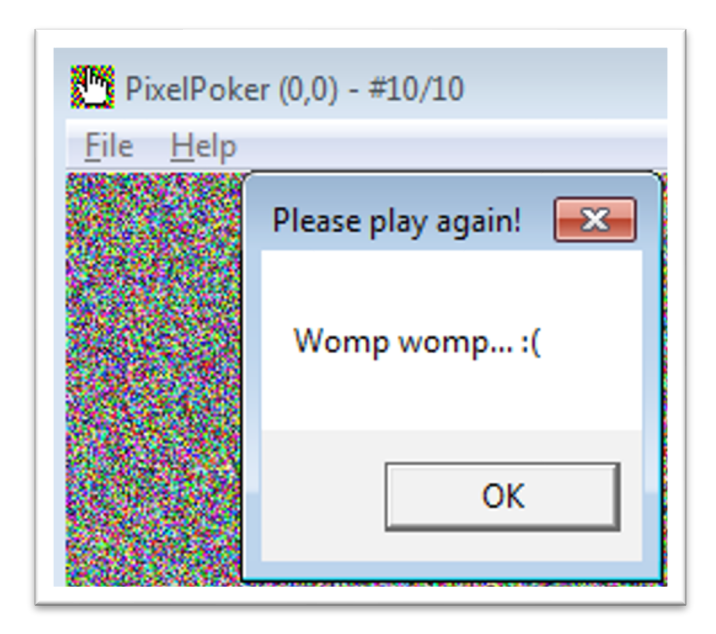

Figure 2: Failure message after 10 clicks

Opening PixelPoker.exe in a dissembler of choice and navigating to WinMain (0x4016F0) shows a short function with the following overview:

- Load a resource image (0x40170C)
- Call a function to register a window class (sub\_401120)
- Call a function to create an instance of the above window class (sub\_401040)
- Enter window message dispatch loop

PixelPoker.exe loads a resource bitmap image named 129 and uses the image to define the window's dimensions and paint the window. Browsing the executable's resources using a tool such as Resource Hacker reveals two tv-static Bitmap resource images named 129 and 133. Resource 133 is left as an exercise to the user.

The window's dimensions are set in the function sub\_401040 based on the two global variables dword\_413280 and dword\_413284 (*Figure 3*). At runtime these variables contain the values 741 and 641 respectively (i.e., the width and height of the loaded image). Let's rename them to g\_img\_width and g\_img\_height to make future code snippets easier to understand.

```
.text:00401092 loc 401092:
                                               ; g_img_width (741)
.text:00401092 mov
                       eax, dword_413280
                       [ebp+Rect.right], eax ; window width
.text:00401097 mov
.text:0040109A mov
                       eax, dword 413284
                                               ; g_img_height (641)
.text:0040109F push
                       1
                       [ebp+Rect.bottom], eax ; window height
.text:004010A1 mov
.text:004010A4 lea
                       eax, [ebp+Rect]
.text:004010A7 push
                       0CF0000h
.text:004010AC push
                       eax
.text:004010AD mov
                       [ebp+Rect.left], 0
.text:004010B4 mov
                       [ebp+Rect.top], 0
.text:004010BB call
                       ds:AdjustWindowRect
```

Figure 3: Setting window dimensions

When dealing with GUI windows the most important aspect to inspect is how the window class is defined and registered, see the documentation below:

<u>https://docs.microsoft.com/en-us/windows/win32/learnwin32/creating-a-window</u>

Specifically, we're interested in the window procedure of the window class as this function is responsible for handling the window messages sent to our GUI window (e.g., WM\_COMMAND, WM\_LBUTTONDOWN, WM\_DESTROY, etc...). Inspecting the function sub\_401120 where the window class is defined, we see the window procedure value is populated with a pointer to the function sub\_4012C0 (*Figure 4*).

| .text:0040113A mov | [ebp+var_30.lpfnWndProc], offset sub_4012C0 |  |
|--------------------|---------------------------------------------|--|
|--------------------|---------------------------------------------|--|

Figure 4: Window procedure pointer

At first glance the function sub\_4012C0 looks a bit intimidating, but after some careful inspection we see it's a large switch statement that handles different window messages sent to our window. The window message we're interested in is WM\_LBUTTONDOWN that corresponds to a left-button mouse click when we click a pixel.

The window procedure function follows a standard function prototype outlined below (*Figure 5*).

LRESULT CALLBACK WndProc(HWND hWnd, UINT msg, WPARAM wParam, LPARAM 1Param)

Figure 5: Window procedure prototype

Following the dataflow of the msg variable and looking at the multiple comparisons, the comparison for WM\_LBUTTONDOWN occurs at 0x40141C. Following the target of the conditional jump takes us to location loc\_401436 (*Figure 6*) where the mouse click is processed.

| .text:004012DE | mov | eax, [ebp+Msg]          |                         |
|----------------|-----|-------------------------|-------------------------|
| .text:004012E1 | add | esp, 0Ch                |                         |
| .text:004012E4 | cmp | eax, 111h               |                         |
| [SNIP]         |     |                         |                         |
| .text:0040140D | mov | ecx, eax                |                         |
| .text:0040140F | sub | ecx, 200h               | ; WM_MOUSEMOVE          |
| .text:00401415 | jz  | loc_40157B              |                         |
| .text:0040141B | dec | ecx                     | ; WM_LBUTTONDOWN        |
| .text:0040141C | jz  | short <b>loc_401436</b> | ; Clicks take this jump |

Figure 6: Left-click window message comparison

Starting at location loc\_401436, the IParam variable is used to derive the X and Y coordinates of the clicked pixel. To further understand this, consult the documentation below and <u>Figure 7</u>:

https://docs.microsoft.com/en-us/windows/win32/inputdev/wm-lbuttondown

```
.text:00401436 loc_401436:
.text:00401436 mov eax, [ebp+lParam]
.text:00401439 movsx edi, ax ; edi = clicked X coordinate
```

| .text:0040143C shr   | eax, 10h |                              |
|----------------------|----------|------------------------------|
| .text:0040143F push  | ebx      |                              |
| .text:00401440 movsx | ebx, ax  | ; ebx = clicked Y coordinate |
|                      |          |                              |

Figure 7: Deriving X and Y coordinates from IParam

Following the above snippet is a series of comparisons. The first comparison at 0x40144B checks if we have reached the click limit of 10 clicks and displays a message box when met. The next two comparisons at 0x401486 and 0x40149D compare calculated coordinates to the clicked (X, Y) coordinates derived from the IParam value – these must represent the pixel's coordinates we need to click! The calculations for this pixel are displayed in <u>Figure 8</u>.

```
.text:0040146F inc
                     eax
.text:00401470 xor
                     edx, edx
.text:00401472 mov
                     g_click_counter, eax
.text:00401477 mov
                    eax, dword_412004
.text:0040147C mov
                    esi, g_img_width ; g_img_width = 741
                                      ; edx = dword_412004 % g_img_width
.text:00401482 div
                    esi
.text:00401484 cmp
                     edi, edx
                                       ; edi = clicked X coordinate
.text:00401486 jnz
                    loc_401556
.text:0040148C mov
                    eax, dword_412008
.text:00401491 xor
                     edx, edx
                     ecx, g_img_height ; g_img_height = 641
.text:00401493 mov
                                       ; edx = dword_412008 % g_img_height
.text:00401499 div
                     ecx
.text:0040149B cmp
                     ebx, edx
                                       ; ebx = clicked Y coordinate
.text:0040149D jnz
                    loc 40154E
```

Figure 8: Comparing calculated and clicked coordinates

Based on *Figure 8* the clicked (X, Y) coordinates are being compared to coordinates calculated using the modulo of the image's width and height, and the global variables dword\_412004 and dword\_412008. The values of the global variables are shown below in *Figure 9*.

| .data:00412004 dword_412004 dd 52414C46h | ; 'RALF' |
|------------------------------------------|----------|
| .data:00412008 dword_412008 dd 6E4F2D45h | ; 'nO-E' |

Figure 9: Hidden correct coordinates

Performing the modulo in *Figure 8* yields the calculated (X, Y) coordinates of (95, 313) as shown below in *Figure 10*. Let's click this pixel!

| >>> 0x52414C46 % 741 |  |  |
|----------------------|--|--|
| 95                   |  |  |
| >>> 0x6E4F2D45 % 641 |  |  |
| 313                  |  |  |

Figure 10: Computing the correct coordinates

Clicking pixel (95, 313) reveals the winning flag below as seen in Figure 11. Hope you enjoyed this challenge!

w1nN3r\_W!NneR\_cHick3n\_d1nNer@flare-on.com

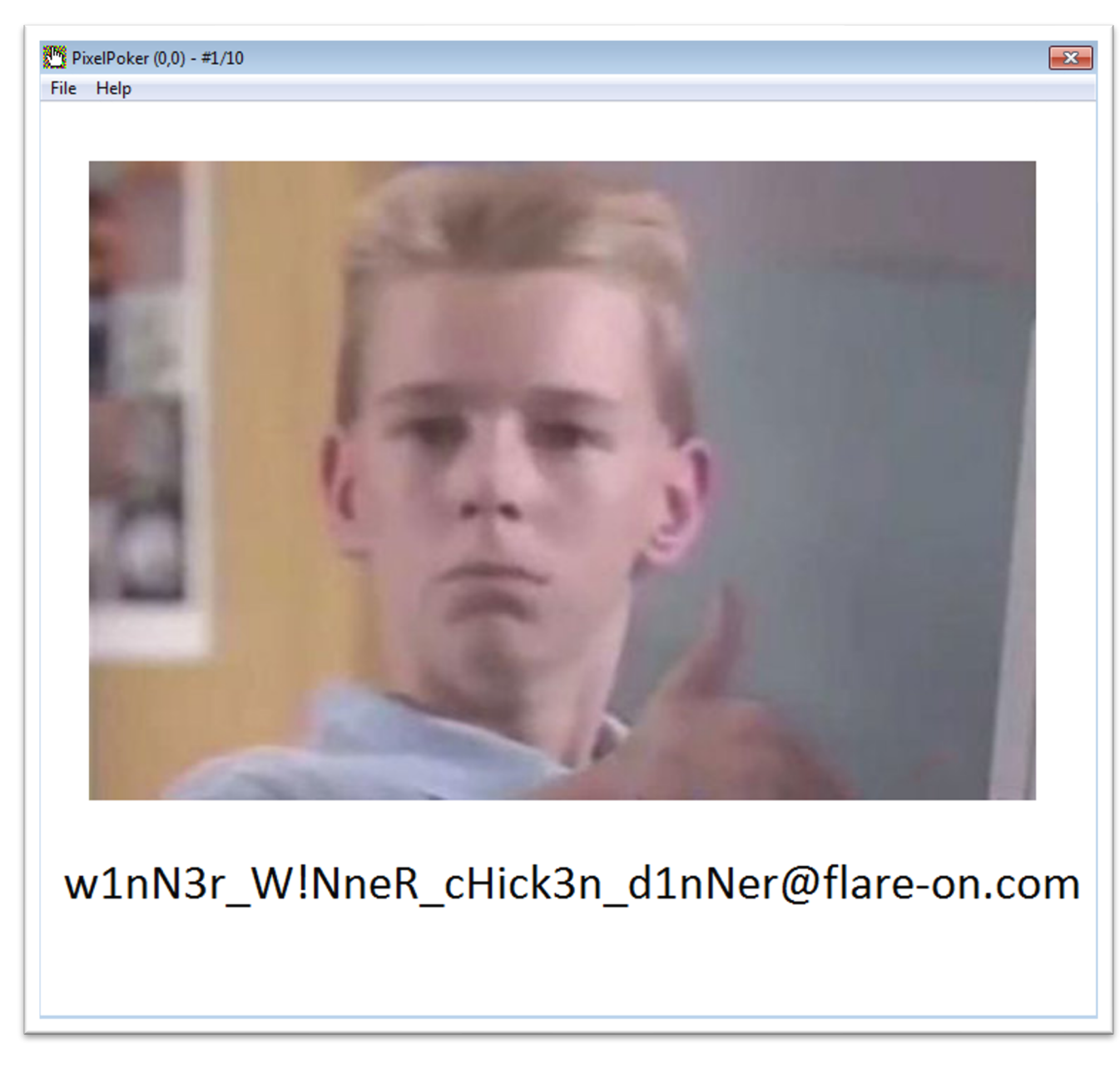

Figure 11: Win screen with flag

CHALLENGE 2: PIXELPOKER | FLARE-ON 9

©2021 Mandiant, Inc. All rights reserved. Mandiant is a registered trademark of Mandiant, Inc. All other brands, products, or service names are or may be trademarks or service marks of their respective owners.

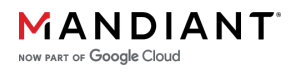